# **GRIN-Global Server Installation**

## Using the GG Updater Program

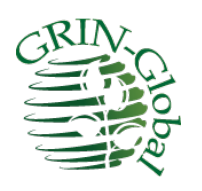

Revision Date October 2, 2024

Author Marty Reisinger

## Overview

When installing the GRIN-Global (GG) *server* components, other non-GG software is also involved. As of this writing, the following directions reflect:

- Windows operating system: Windows 11
- SQL Server 2022

In 2018, the GRIN-Global server components installation process was significantly changed:

- The GG server installer was improved to work on Windows operating systems greater than Windows 7 and SQL Server versions greater than SQL Server 2008
- It is now possible with the GG Updater to upgrade an existing GRIN-Global database server with a new GG software environment without overlaying the existing curatorial data in the database

This document contains instructions for both a *new* installation of GRIN-Global server software (see <u>Directions for a New GG Installation</u>) and for the *updating* of the GG database environment from an older to a newer GG software version (refer to <u>Updating the GG Database Environment</u>).

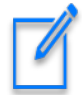

A separate guide explains the Curator Tool (CT) installation process. Genebank staff using GG must have the CT application installed on their respective PC. For complete directions, refer to the online page: <u>http://grin-global.org/download\_ct.html</u>.

Appendix B contains the <u>release notes</u> for this document.

## Contents

| Using the GG Updater Program                                   | 1  |
|----------------------------------------------------------------|----|
| Overview                                                       | 1  |
| Directions for a New GG Installation                           | 3  |
| Install SQL Server (and SSMS)                                  | 3  |
| Basic Install                                                  | 3  |
| Set the security to SQL Server and Windows authentication mode | 4  |
| Custom Install                                                 | 6  |
| Install .Net 4.8 (or higher)                                   | 6  |
| Install Internet Application Server (IIS)                      | 7  |
| GRIN-Global Updater Download and Install                       | 9  |
| Security Note Regarding gg_search and gg_user                  | 10 |
| Updating the GG Database Environment                           | 11 |
| Main Steps to Update the GG Environment                        |    |
| Step 1. Back up your database before attempting an upgrade     |    |
| Step 2. Uninstall the previous GRIN-Global database software   |    |
| Step 3. Update the GRIN-Global Updater to 1.10.2.0             | 13 |
| Step 4. Update the GG Database Software                        | 14 |
| Appendix A                                                     | 19 |
| Adding Missing gg_search and gg_user Accounts                  | 19 |
| Changing gg_search and gg_user Passwords                       |    |
| Appendix B: Document Revision Notes                            | 20 |
| – October 2, 2024                                              | 20 |
| – July 8, 2024                                                 | 20 |
| – March 2, 2020                                                | 20 |
| – May 2, 2018                                                  | 20 |
| – April 11, 2018                                               | 20 |

## Directions for a New GG Installation

In most organizations, you will need *elevated Windows privileges* on the PC on which you will be installing GRIN-Global (GG).

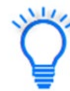

Most people using GG will never need these instructions, because the typical GG user accesses a GG database on a remote server and not on their personal computer. The typical user will need to install the Curator Tool; the installation directions for installing the Curator Tool are online at <a href="http://grin-global.org/download\_ct.html">http://grin-global.org/download\_ct.html</a>

To install a new GRIN-Global database and web server application, follow the following steps. Install:

- <u>SQL Server (and SQL Server Management Studio)</u>
- <u>.Net 4.6.2</u> (or higher)
- <u>IIS (Microsoft Internet Information Services Web Server)</u>
- <u>GRIN-Global</u> Updater

### Install SQL Server (and SSMS)

Install a version of Microsoft SQL Server and SQL Server Management Studio (SSMS). See the SQL Server home page for what version is applicable to your system:

GG requires any SQL Server version including 2008 R2 or higher. The free Enterprise version is adequate for most organizations. If your database is less than 10GB, use the free SQL Server version.

https://www.microsoft.com/en-us/sql-server/sql-server-downloads

#### **Basic Install**

For ease of installation, use the **Basic** install.

The installation of SSMS is not required for GG, but highly recommended for managing SQL Server. It is free from Microsoft. If you chose the Basic install, you must use SSMS to set the login authentication mode and enable the System Administrator (**sa**) account.

#### Set the security to SQL Server and Windows authentication mode

In SSMS, right click on the instance, select **Properties**. Under **Security**, select the option for **SQL Server** and **Windows authentication mode**.

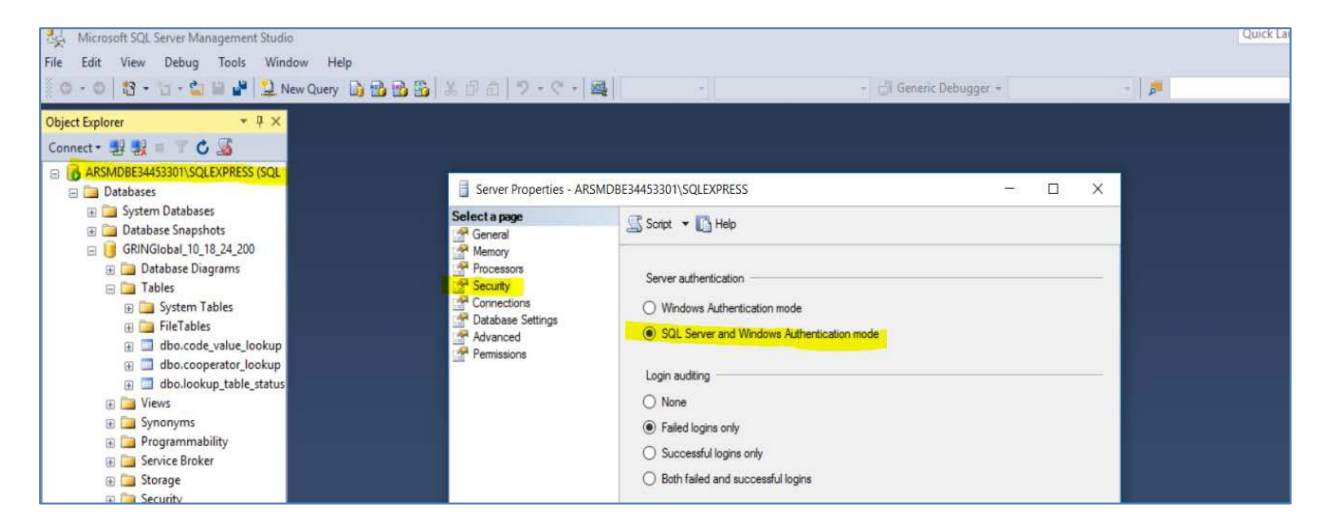

Enable the sa account and set the password (needed later for the GRIN-Global install)

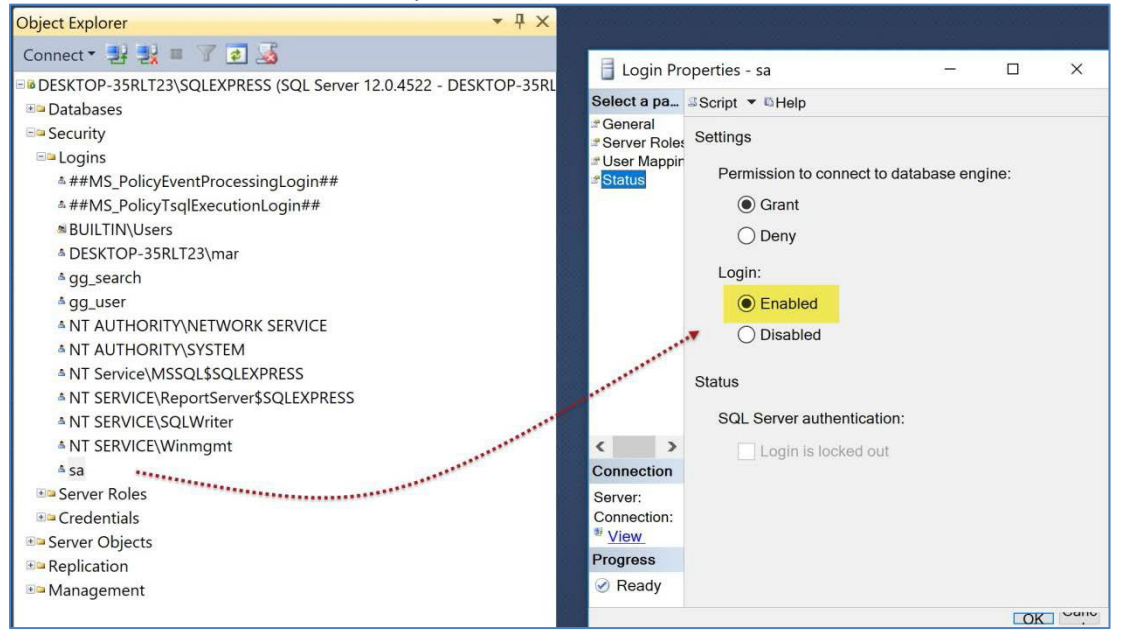

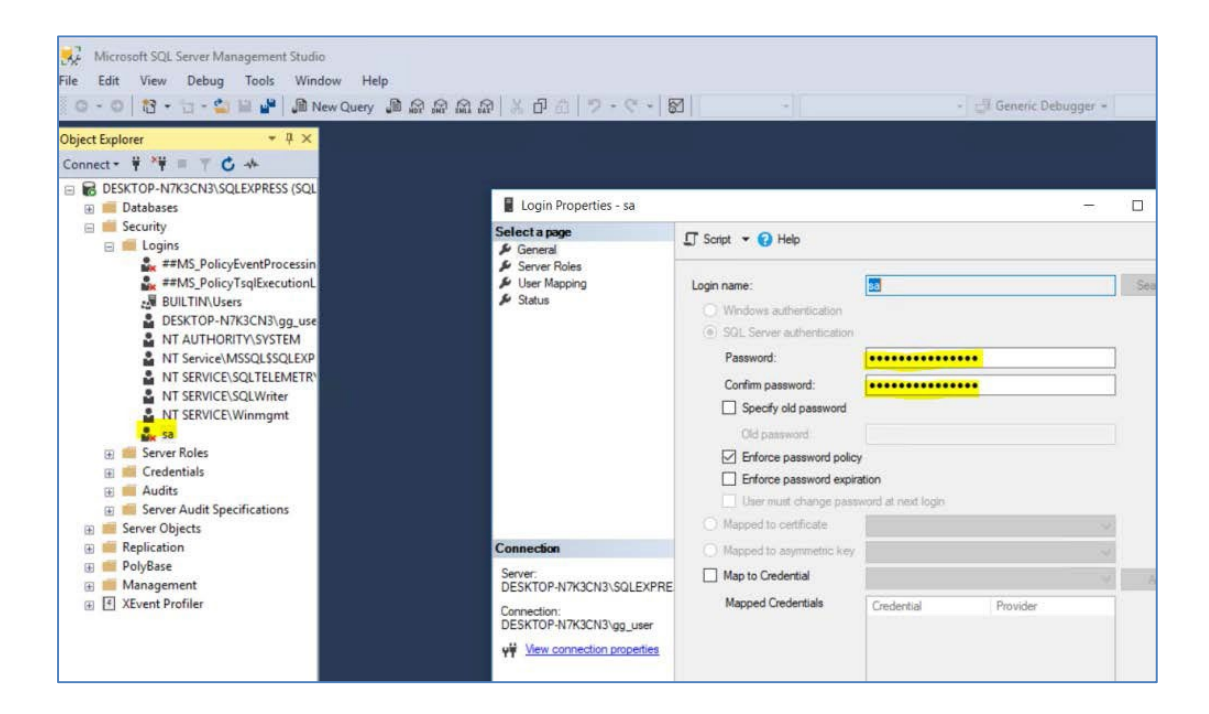

| r |  |
|---|--|
| I |  |
| L |  |

You must restart SQL Server for these changes to take place. This can be done by restarting the service or rebooting the computer.

#### **Custom Install**

If you selected the Custom install, you can set these features during the installation, but the overall installation is more complicated.

| SQL Server 2017 Setup                                                                                                    | guration                                                                                                    |                                            |                                                         |                                                                          |                                                       |
|----------------------------------------------------------------------------------------------------|----------------------------------------------------------------------------------------------------|--------------------------------------------|---------------------------------------------------------|--------------------------------------------------------------------------|-------------------------------------------------------|
| Specify Database Engine authe                                                                                                    | ntication security mode, a                                                                                                    | administrators, da                         | ata directorie                                          | is and TempDB                                                            | settings.                                             |
| License Terms<br>Global Rules<br>Microsoft Updates<br>Product Updates<br>Install Setup Files<br>Install Rules<br>Feature Selection<br>Feature Rules<br>Instance Configuration<br>Server Configuration<br><b>Database Engine Configuration</b><br>Consent to install Microsoft R<br>Consent to install Python<br>Feature Configuration Rules | Server Configuration<br>Specify the authenti<br>Authentication Mod<br>Windows authen<br>Mixed Mode (SQ<br>Specify the password<br>Enter password:<br>Confirm password:<br>Specify SQL Server a<br>DESIGTOP-N7K3CNE | Data Directories<br>ication mode and<br>de | TempDB<br>administrato<br>cation and W<br>ver system ac | User Instances<br>ors for the Data<br>findows authen<br>dministrator (sa | FILESTREAM<br>base Engine.<br>tication)<br>) account. |
| Installation Progress<br>Complete                                                                                                    |                                                                                                    |                                            |                                                         |                                                                          | to the Da                                             |

## Install .Net 4.8 (or higher)

Manually install .Net 4.8 if it is not already installed: https://www.microsoft.com/en-us/download/details.aspx?id=53345

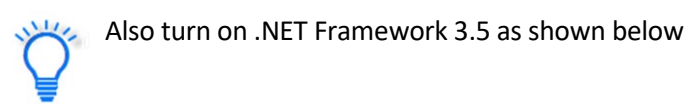

Use Turn Windows Features on or off screen:

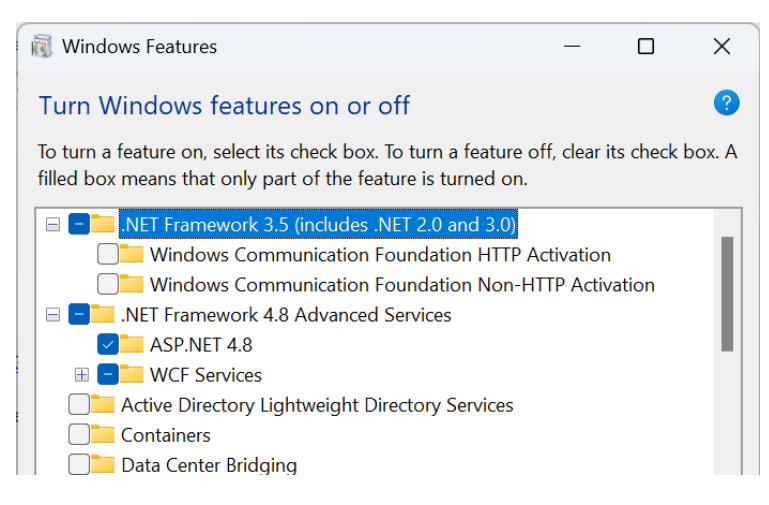

If you are unsure if .Net 4.6 is installed or not, try installing it. It will either install itself or indicate that it has been previously installed.

### **Install Internet Application Server (IIS)**

Install Internet Application Server (IIS) if not already installed. By default, it is not installed. Install IIS through the Windows' **Add Roles and Features** option. Select **Turn Windows features on or off**:

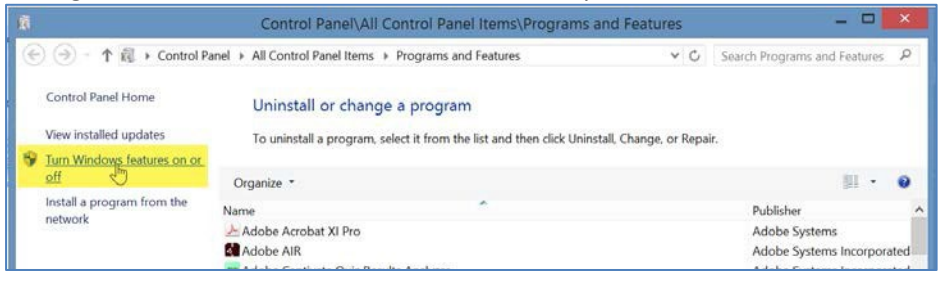

A good article on the settings for IIS and Windows 11 at: <u>https://docs.appeon.com/ps2022r2/Installing\_IIS\_in\_Windows\_11.html</u>

(You can type inetmgr at the Start-->Run prompt to determine the version level.)

Several sub items under IIS (Internet Information Services) need to be installed with IIS. If the base IIS was previously installed, ensure the extra options as shown below are selected. Note that in SSMS, it seems the desired features are moved around under different headings in different versions.

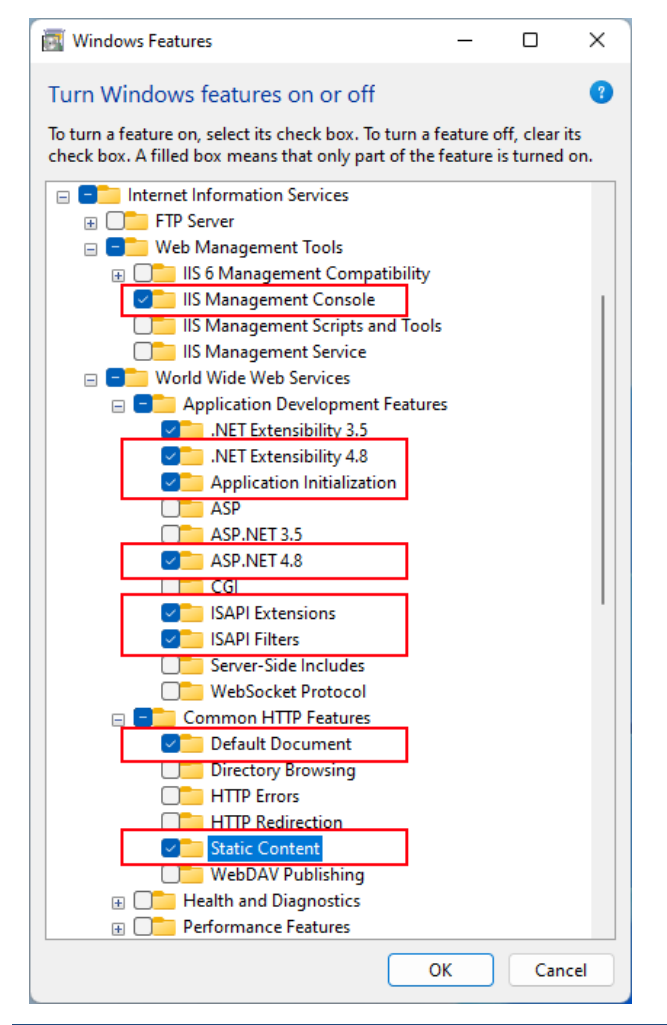

#### Server2016:

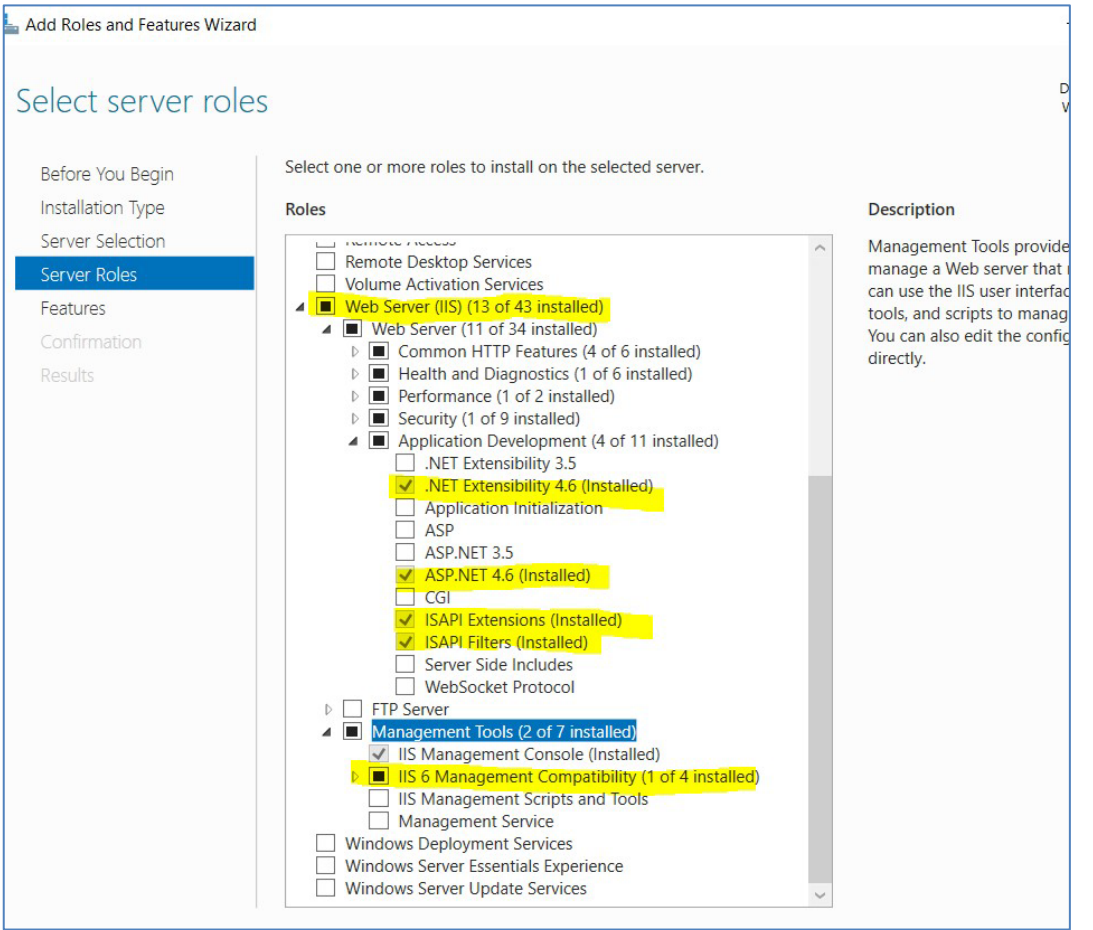

#### **GRIN-Global Updater Download and Install**

1. Download and save the two **Updater Tool** Setup files:

https://npgsweb.ars-grin.gov/gringlobal/uploads/installers/latest/GrinGlobal\_Updater\_Setup.msi https://npgsweb.ars-grin.gov/gringlobal/uploads/installers/latest/GrinGlobal\_Updater\_Setup.exe

- 2. Run the .exe file [to install the **GG Updater Tool**]
- Start the GG Updater. Point it at <u>https://npgsweb.ars-grin.gov</u>.
   If this is a new GG install, all components should be selected for installation.

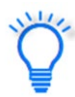

Download the Taxonomy and Geography data that was copied from the U.S. GRIN system. This option is highly recommended. Press and hold the Ctrl + Shift keys *before clicking* the Download/Install button. (If you do not want to load the Taxonomy and Geography data, skip the Ctrl + Shift technique.)

- 4. The following directions are optional, but recommended, for downloading the Taxonomy and Geography tables.
  - Select the **GRIN-Global Database** checkbox.
  - Press and hold the **Ctrl + Shift** keys *before clicking* the **Download/Install** button. (If you do not want to load the Taxonomy and Geography data, skip the **Ctrl + Shift** technique.)

| 😫 GRI | N-Global Updater v 1.10.0.0                               |                       |                                                            |                                      | -        |                  |
|-------|-----------------------------------------------------------|-----------------------|------------------------------------------------------------|--------------------------------------|----------|------------------|
| File  | Tools Help                                                |                       |                                                            |                                      |          |                  |
| Down  | load From Server: https://npgsu<br>eck For Server Updates | web.ars-grin.gov/grir | nglobal/gui.asmx                                           |                                      | ~        | Use Offline      |
|       | Component                                                 | Installed Version     | Latest Version                                             | Size (MB)                            | Status   |                  |
|       | GRIN-Global Admin                                         | 1.10.1.5              | 1.10.1.5                                                   | 2.08                                 | Current  | <u>Uninstall</u> |
|       | GRIN-Global Database                                      | (not installed)       | 1.10.1.2                                                   | 2.49                                 | Outdated |                  |
|       | GRIN-Global Web Application                               | 1.10.1.5              | 1.10.1.5                                                   | 4.79                                 | Current  | <u>Uninstall</u> |
|       |                                                           |                       | Hold Ctrl + Si<br>clicking to dow<br>Taxonomy & C<br>table | ift before<br>whoad the<br>seography | Down     | ioad / Install   |
|       | Check                                                     | ing for new versio    | n of GRIN-Globa                                            | al ServerDone                        |          | .:               |

(In the image above, the **Admin** and **Web Application** components were previously selected. It is apparent because the rightmost cells provide the <u>Uninstall</u> option.)

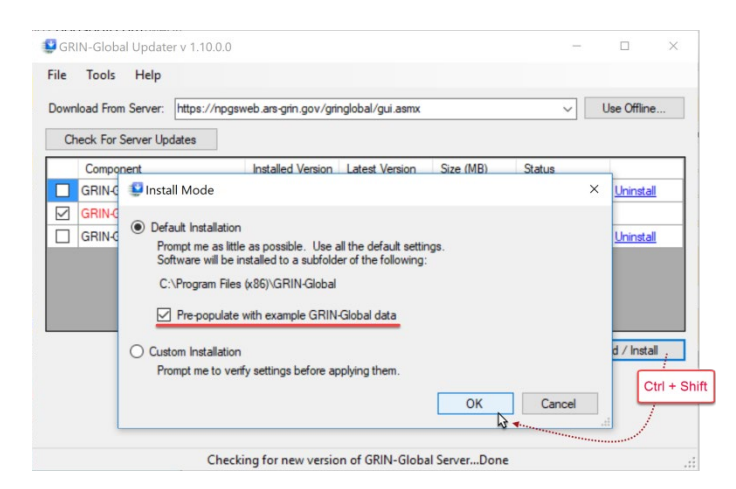

At this point you should be able to test a connection to the database from the computer it was installed on via the Public Website at <u>http://localhost/gringlobal/search.aspx</u>.

Connections from other computers need to use either the server's IP address or host name.

| Ō                            | Ng_se                   | erver_in Sea              | rch Accessio     | Order Manager 2   | Search Accession | Search Access $	imes$ | +      |        |                   |              |         | × |
|------------------------------|-------------------------|---------------------------|------------------|-------------------|------------------|-----------------------|--------|--------|-------------------|--------------|---------|---|
| $\leftarrow \   \rightarrow$ | C ŵ                     | 0                         | localhos         | t/gringlobal/sear | rch              |                       | Ē      | *      | ${igodot}$        | ٩            | பீ      | ≡ |
| USDA<br>Agricultu            | United St<br>ıral Resea | tates Depa<br>arch Servic | rtment of ,<br>e | Agriculture       |                  |                       |        |        | <b>)=0</b><br>Wel | Cart<br>come |         |   |
| GRIN-O                       | Global                  |                           |                  | Your Ger          | nebank Name I    | Here                  |        | Lo     | og in             | Nev          | v User  | r |
| Version: 2                   | 2.2.2.2 A               | Accessions                | Descripto        | rs Reports (      | GRIN Taxonomy    | GRIN ▼ He             | elp Co | ontact | Us You            | ur Pro       | ofile 🔻 |   |

#### Security Note Regarding gg\_search and gg\_user

The Public Web Site uses 2 SQL Server logins, gg\_search and gg\_user.

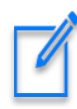

If these two accounts are not in the database, add them. See the section "<u>Adding Missing</u> <u>gg\_search and gg\_user Accounts</u>" in Appendix A.

- 1. Change the passwords for these two accounts in SSMS.
- Edit C:\inetpub\wwwroot\gringlobal\Web.config to coordinate the new passwords you just changed:

<!--Also, if you are using the full version of SQLSERVER, remove \sqlexpress from the connection string-->
<add providerName="sqlserver" name="DataManager" connectionString="Data Source=localhost\sqlexpress;Database=gringlobal;User Id=gg\_user;password=gguPAS5word[111"/>
<add providerName="sqlserver" name="DataManagerWeb" connectionString="Data Source=localhost\sqlexpress;Database=gringlobal;User Id=gg\_search;password=gguPAS5word[111"/></a>

To launch the Curator Tool or Admin Tool, refer to their respective documentation.

## Updating the GG Database Environment (Leaving the Existing GRIN-Global Database Intact)

The GG database **Updater**, beginning with the 1.10.2 GRIN-Global server release, can upgrade any GG installation *from version 1.9.1 and later*. Using this tool, you can upgrade to a new version of GRIN-Global and keep the GRIN-Global database intact that had been running.

You can update the Taxonomy portion of the GG database to include any new entries supplied by the USDA while keeping your organization's taxonomy records if you have any in your current database. Geography can also be updated.

Note that none of these update processes delete any records (except maybe dataview fields). More importantly, local records are not deleted.

When the Updater detects an existing GG database, it will be able to update the GG *environment* (schema changes, dataviews, language tables, and triggers) *without deleting the existing data in the database*.

|        |                                 | GRIN-Globa           | l Updater v 1    | .10.2.0   |          |             |
|--------|---------------------------------|----------------------|------------------|-----------|----------|-------------|
| File   | Tools Help                      |                      |                  |           |          |             |
| Dow    | nload From Server: https://npgs | web.ars-grin.gov/gri | nglobal/gui.asmx |           | ~        | Use Offline |
| C      | heck For Server Updates         |                      |                  |           |          |             |
|        | Component                       | Installed Version    | Latest Version   | Size (MB) | Status   |             |
|        | CDIN Clabel Admin               | (not installed)      | 1.10.2.0         | 2.08      | Outdated |             |
| ✓      | GRIN-Global Admin               | erer anorano a)      |                  |           |          |             |
| ✓<br>▼ | GRIN-Global Database            | (not installed)      | 1.10.2.3         | 2.53      | Outdated |             |

The three server components can be installed separately.

- When Admin is selected, the GG Admin Tool is installed.
- Web Application is a bit of a misnomer, because besides the public website, the middle tier web services are also installed.
- The middle component, **Database** actually can mean different things, depending on the situation:
  - When installing GRIN-Global *initially*, the database component will include the database tables (most of which are empty) as well as the other database environment components such as dataviews, triggers, codes, and language data.
  - When an organization already has data in an *existing* GG database, selecting the GRIN-Global Database component will provide an option to update the peripheral GG "environment" components, but also keep the germplasm data unaffected.

Version 1.10.6 has two known issues. It doesn't:

- 1. create gg\_user account if missing
- 2. handle custom nchar field schema additions in the existing database

### Main Steps to Update the GG Environment

#### **Four Main Steps**

- 1. Back up your database before attempting an upgrade (for safety reasons see below)
- 2. Uninstall the previous database software
- 3. Update the GRIN-Global Updater to 1.10.2.0 (optional)
- 4. Update the GG Database software

### Step 1. Back up your database before attempting an upgrade

Use Microsoft SQL Server Management Studio to backup your database.

### Step 2. Uninstall the previous GRIN-Global database software

The previous database *software* needs to be removed before using the new version. You can delete the database software without deleting your existing *database* by using either Windows Control Panel or the GRIN-Global Updater.

In either case, when the connection information window prompts for the **sa** password, do not supply the password, but instead click the **"Skip Database Actions"** button. This prevents your existing database (data) from being removed when the GG database software is removed.

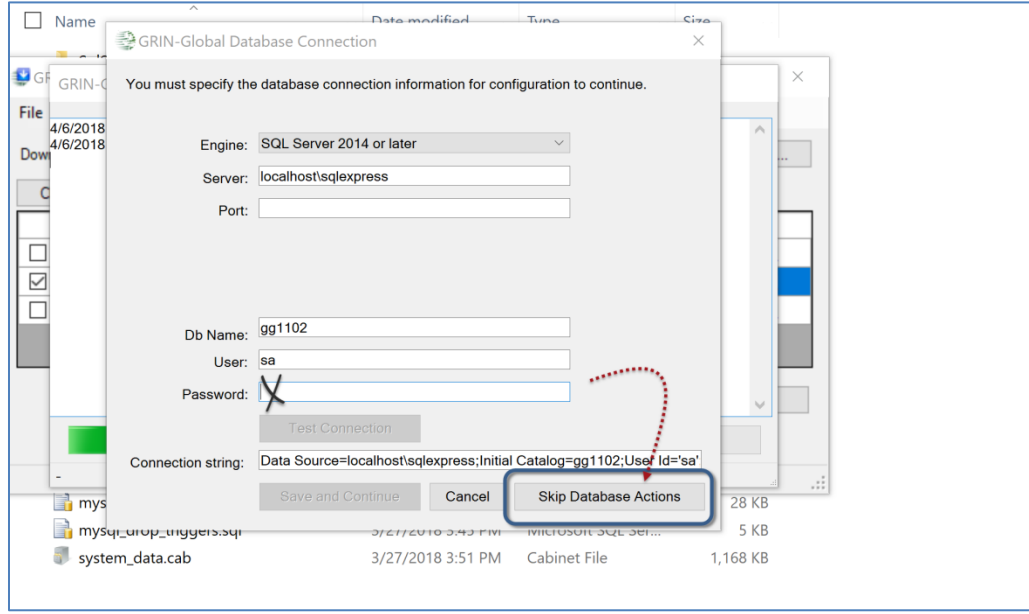

To remove the gg Database software, either use the:

- Windows Control Panel; uninstall "GRIN-Global Database"
- GRIN-Global Updater, click on the Database component's **Uninstall** link:

| ile Tools Help<br>Download From Server: | https://npgs | dev.ars-grin.gov/grir | nglobal/gui.asmx |           | ~       | Use Offline      |
|-----------------------------------------|--------------|-----------------------|------------------|-----------|---------|------------------|
| Check For Server Upo                    | lates        |                       |                  |           |         |                  |
| Component                               |              | Installed Version     | Latest Version   | Size (MB) | Status  |                  |
| GRIN-Global Admir                       | n            | 1.10.2.0              | 1.10.2.0         | 2.08      | Current | <u>Uninstall</u> |
| GRIN-Global Data                        | base         | 1.10.2.3              | 1.10.2.3         | 2.52      | Current | Uninstall        |
| GRIN-Global Web                         | Application  | 1.10.2.8              | 1.10.2.8         | 2.91      | Current | Uninstall        |
|                                         |              |                       |                  |           | Downk   | ad / lostall     |

### Step 3. Update the GRIN-Global Updater to 1.10.2.0

This is an optional step that allows you to specify a database name other than "gringlobal" during installation or upgrade. (This can be useful for test runs.) Direct the GRIN-Global Updater at <a href="https://npgsweb.ars-grin.gov/gringlobal/gui.asmx">https://npgsweb.ars-grin.gov/gringlobal/gui.asmx</a>

| ownload From Serve | r: https://npgs | dev.ars-grin.gov/grir | nglobal/gui.asmx |           | ~       | Use Offline   |
|--------------------|-----------------|-----------------------|------------------|-----------|---------|---------------|
| Check For Server   | Updates         |                       |                  |           |         |               |
| Component          | 3               | Installed Version     | Latest Version   | Size (MB) | Status  |               |
| GRIN-Global A      | dmin            | 1.10.2.0              | 1.10.2.0         | 2.08      | Current | Uninstall     |
| GRIN-Global D      | atabase         | 1.10.2.3              | 1.10.2.3         | 2.52      | Current | Uninstall     |
| GRIN-Global W      | leb Application | 1.10.2.8              | 1.10.2.8         | 2.91      | Current | Uninstall     |
|                    |                 |                       |                  |           | Downl   | oad / Install |

Click the **Check for Server Updates** button; the three components should be listed.

At some point while using the Updater, you may be prompted about updating the **Updater**. If it doesn't prompt, try closing the Updater and then try connecting a second time. (Notice the Updater's version is displayed in its Title Bar.)

| GR   | N-Global Updater v 1.10.2.0                                            |                    |                 |             | -       |           |  |  |
|------|------------------------------------------------------------------------|--------------------|-----------------|-------------|---------|-----------|--|--|
| ile  | Tools Help                                                             |                    |                 |             |         |           |  |  |
| lown | wnload From Server: https://npgsweb.ans-grin.gov/gringlobal/gui.asmx v |                    |                 |             |         |           |  |  |
| Ch   | eck For Server Updates                                                 |                    |                 |             |         |           |  |  |
|      | Component                                                              | Installed Version  | Latest Version  | Size (MB)   | Status  |           |  |  |
|      | GRIN-Global Admin                                                      | 1.10.6.0           | 1.10.6.0        | 2.08        | Current | Uninstall |  |  |
|      | GRIN-Global Database                                                   | 1.10.6.3           | 1.10.6.3        | 2.52        | Current | Uninstall |  |  |
|      | GRIN-Global Web Application                                            | 1.10.6.1           | 1.10.6.1        | 4.39        | Current | Uninstall |  |  |
|      |                                                                        |                    |                 | 20.1        |         |           |  |  |
|      |                                                                        |                    |                 |             | Down    |           |  |  |
|      | Check                                                                  | ing for new versio | n of GRIN-Globa | Server Done |         |           |  |  |

(Image below shows the latest versions as of 2020, March 2.)

### Step 4. Update the GG Database Software

Use the GRIN-Global Updater 1.10.2 with **Download From Server** set to <u>https://npgsweb.ars-grin.gov/gringlobal/gui.asmx</u>

Ideally you have removed the database software as discussed previously in step 2. There should be no installed version of the GRIN-Global Database component\*, if there is, perform step 2.

| GRIN-Global Updater v 1.10.2.0      |                       |                  |               | -        | □ ×           |
|-------------------------------------|-----------------------|------------------|---------------|----------|---------------|
| File Tools Help                     |                       |                  |               |          |               |
| Download From Server: https://npgso | dev.ars-grin.gov/grir | nglobal/gui.asmx |               | ~        | Use Offline   |
| Check For Server Updates            |                       |                  |               |          |               |
| Component                           | Installed Version     | Latest Version   | Size (MB)     | Status   |               |
| GRIN-Global Admin                   | 1.10.2.0              | 1.10.2.0         | 2.08          | Current  | Uninstall     |
| GRIN-Global Database                | (not installed)       | 1.10.2.3         | 2.52          | Outdated |               |
| GRIN-Global Web Application         | 1.10.2.8              | 1.10.2.8         | 2.91          | Current  | Uninstall     |
|                                     |                       |                  |               | Down     | oad / Install |
| Check                               | ing for new versio    | n of GRIN-Globa  | al ServerDone |          |               |

\* Although the component is labeled "GRIN-Global Database," remember that it is the database *environment* (including schema changes, dataviews, language tables, and triggers)

- 1. Category "table and field information (st, stf, stfl)" covers tables: "sys\_table", "sys\_table\_field", "sys\_lang", "sys\_table\_field\_lang"
- 2. Category "dataviews" covers tables: "sys\_dataview", "sys\_dataview\_lang", "sys\_dataview\_field", "sys\_dataview\_field\_lang", "sys\_dataview\_param", "sys\_dataview\_sql"
- 3. Category "datatriggers" covers tables: "sys\_datatrigger", "sys\_datatrigger\_lang"
- 4. Category "trigger" covers tables: "code\_value", "code\_value\_lang"
- 5. Category "geography" covers tables: "geography", "region", "geography\_region\_map", "site"
- 6. Category "taxonomy" covers tables: "taxonomy\_family", "taxonomy\_genus", "taxonomy\_species"
- Category "taxonomy detail" covers tables: "taxonomy\_alt\_family\_map", "taxonomy\_author", "taxonomy\_noxious", "literature", "citation", "taxonomy\_common\_name", "taxonomy\_geography\_map", "taxonomy\_use"

Check only the GRIN-Global Database component and click the **Download / Install** button.

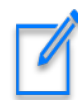

Use the desired database name (Db name). (Formerly **gringlobal** was the required name, but that is no longer the case.)

| You must specify th | e database connection information for configuration to contin | ue |
|---------------------|---------------------------------------------------------------|----|
|                     |                                                               |    |
| Engine:             | SQL Server 2014 or later $\sim$                               |    |
| Server:             | localhost\sqlexpress                                          |    |
| Port:               |                                                               |    |
|                     |                                                               |    |
| Db Name:            | gringlobal                                                    |    |
| User:               | sa                                                            |    |
| Password:           | ••                                                            |    |
|                     | Test Connection                                               |    |
|                     | Test Connection                                               |    |
|                     |                                                               |    |
| Connection string:  | Data Source=localhost\sqlexpress;Initial Catalog=gringlobal   | 0  |

After supplying the database **sa** password on the connection page, click **Test Connection** and then **Save and Continue**.

#### Select Custom Installation

| 😫 GRIN-Glob        | val Updater v 1.10.2.0 –                                                                                                    |   |                  | $\times$ |
|--------------------|----------------------------------------------------------------------------------------------------|---|------------------|----------|
| File Tools         | Help                                                                                                    |   | -                |          |
| Download Fro       | 💱 Install Mode                                                                                                    | × | se Offline.      |          |
| Check For<br>Compo | <ul> <li>Default Installation</li> <li>Prompt me as little as possible. Use all the default settings.</li> <li>Software will be installed to a subfolder of the following:</li> </ul> |   |                  |          |
|                    | C:\Program Files (x86)\GRIN-Global                                                                                                    |   | <u>Uninstall</u> |          |
| GRIN-C             | Custom Installation     Prompt me to verify settings before applying them.                                                                                                    |   | <u>Uninstall</u> |          |
|                    | OK Candel                                                                                                    |   | l / Install      |          |
|                    | Checking for new version of GRIN-Global ServerDone                                                                                                    |   |                  |          |

#### Select **Next** several times:

| f GRIN-Global Database                                                                          |                | -                 |          | ×    |
|-------------------------------------------------------------------------------------------------|----------------|-------------------|----------|------|
| Welcome to the GRIN-Glo<br>Wizard                                                               | obal Datat     | oase Setup        |          |      |
| The installer will guide you through<br>Database on your computer.<br>Click "Next" to continue. | the steps requ | ired to install G | RIN-Glob | al   |
|                                                                                                 |                |                   |          |      |
|                                                                                                 | Cancel         | < Back            | N        | ex > |

| 🕼 GRIN-Global Database                                      |                     | _               | -             | ×                 |
|-------------------------------------------------------------|---------------------|-----------------|---------------|-------------------|
| Select Installation Folder                                  |                     |                 |               |                   |
| The installer will install GRIN-Globa                       | al Database to th   | ne following f  | older.        |                   |
| To install in this folder, click "Next".<br>click "Browse". | . To install to a c | lifferent folde | r, enter it l | below or          |
| Eolder:                                                     |                     |                 |               |                   |
| C:\Program Files (x86)\GRIN-Glo                             | obal∖GRIN-Glob      | al Databas      | Brow          | se                |
|                                                             |                     |                 | Disk C        | ost               |
| Install GRIN-Global Database for                            | yourself, or for    | anyone who      | uses this     | computer:         |
| Everyone                                                    |                     |                 |               |                   |
| ◯ Just me                                                   |                     |                 |               |                   |
|                                                             |                     |                 |               |                   |
| [                                                           | Cancel              | < Back          | 1             | lext <sub>I</sub> |
| 🕼 GRIN-Global Database                                      |                     |                 | - 0           | ×                 |
| Confirm Installation                                        |                     |                 |               |                   |
| The installer is ready to install GR                        | IN-Global Datab     | ase on your     | computer      |                   |
| Click "Next" to start the installation                      | 1.                  |                 |               |                   |
|                                                             |                     |                 |               |                   |
|                                                             | Cancel              | < Back          | :             | Next >            |

The following screen is a little misleading. The only optional data currently is **Taxonomy**. The other check boxes presently do not affect anything:

| 2/10/2020                                                     | 🚭 GRIN-Global Data Download                                             | - 🗆 ×                        |  |  |  |
|---------------------------------------------------------------|-------------------------------------------------------------------------|------------------------------|--|--|--|
| 2/19/2020<br>2/19/2020<br>2/19/2020<br>2/19/2020<br>2/19/2020 | 0<br>0<br>0<br>0<br>0<br>0<br>0<br>0<br>0<br>0<br>0<br>0<br>0<br>0      |                              |  |  |  |
|                                                               | Select Data to Download:                                                |                              |  |  |  |
|                                                               | Taxonomy<br>Accession / Inventory<br>Observation / Evaluation<br>Orders | Taxonomy data. Roughly 7 MB. |  |  |  |
|                                                               |                                                                         |                              |  |  |  |

| 😂 GRIN-Global Data Download                                                        |                                         | -                        |                  | ×  |
|------------------------------------------------------------------------------------|-----------------------------------------|--------------------------|------------------|----|
| Optional example data can also be loade<br>Please select the example data you woul | d into the GRIN-C<br>d like to load and | Global dat<br>click cont | abase.<br>tinue. |    |
| Select Data to Download:                                                           | Taxonomy data                           | . Roughly                | 7 MB.            |    |
|                                                                                    | Conti                                   | inue                     | Cance            | əl |

During this process, your existing database (environment) should be detected. You will be prompted to upgrade it:

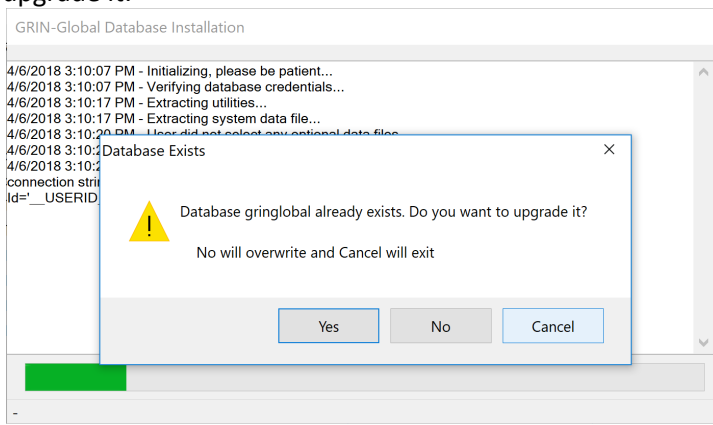

If you select Yes, it will then display the prompt "Do you want to automatically apply all upgrade scripts and data? No will prompt for each step"

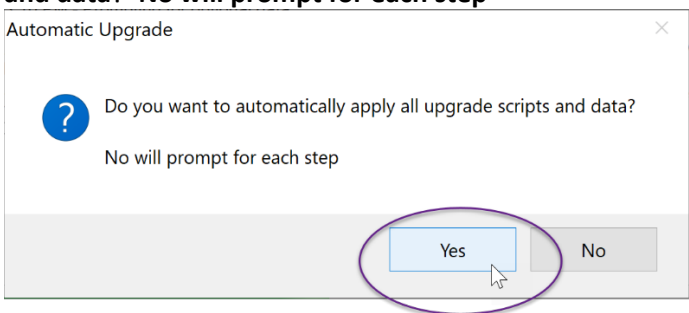

Answering...

- Yes allows the process to automatically apply any relevant upgrades.
- No means you will then be prompted about each step it will take. This may be as many as a dozen steps or more in some cases, but for a recent version database there may be half as many. (This allows you to decide whether to apply scripts and upgrade data, in case there is a reason you want to avoid one or the other, in whole, or in part.)

An example of a prompt when you answer **No** to the **""Do you want to automatically apply all upgrade** scripts and data?...":

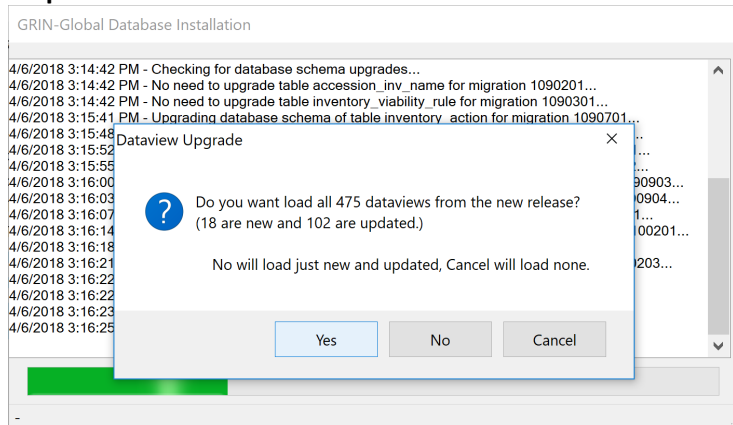

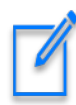

The SQL upgrade scripts are found in the C:\Program Files (x86)\GRIN-Global\GRIN-Global Database\SqlServer directory if you want to examine them. It also adds rows to the sys\_database\_migration table recording the filenames of the scripts it runs on a database.

## Appendix A

#### Adding Missing gg\_search and gg\_user Accounts

Use the following SQL to create any missing accounts needed by the current version:

USE gringlobal -- change database name if desired

GO

-- If LOGIN accounts don't exist create new ones...

IF NOT EXISTS (SELECT loginname FROM master.dbo.syslogins WHERE name = 'gg\_search') CREATE LOGIN gg\_search WITH PASSWORD='ggsPA55w0rd!!11'

IF NOT EXISTS (SELECT loginname FROM master.dbo.syslogins WHERE name = 'gg\_user') CREATE LOGIN gg\_user WITH PASSWORD='gguPA55w0rd!!11'

-- If database USER account don't exist create new ones with correct privileges to the database

IF NOT EXISTS (SELECT \* FROM sys.database\_principals WHERE name = 'gg\_search') CREATE USER gg\_search FOR LOGIN gg\_search

EXEC sp\_addrolemember 'db\_datareader', 'gg\_search'

IF NOT EXISTS (SELECT \* FROM sys.database\_principals WHERE name = 'gg\_user') CREATE USER gg\_user FOR LOGIN gg\_user

EXEC sp\_addrolemember 'db\_datareader', 'gg\_user'

EXEC sp\_addrolemember 'db\_datawriter', 'gg\_user'

#### Changing gg\_search and gg\_user Passwords

The Public Web Site uses 2 SQL Server logins, **gg\_search** and **gg\_user**.

- 3. Change the passwords for these two accounts in SSMS.
- 4. Edit C:\inetpub\wwwroot\gringlobal\Web.config to coordinate the new passwords you just changed:

<sup>&</sup>lt;!--Also, if you are using the full version of SQLSERVER, remove \sqlexpress from the connection string-->
<ad providerName="sqlserver" name="DataManager" connectionString="Data Source=localhost\sqlexpress;Database=gringlobal;User Id=gg\_user;password=gguPASSw0rd+111"/>
<ad providerName="sqlserver" name="DataManagerWeb" connectionString="Data Source=localhost\sqlexpress;Database=gringlobal;User Id=gg\_search;password=gguPASSw0rd+111"/></add providerName="sqlserver" name="DataManagerWeb" connectionString="Data Source=localhost\sqlexpress;Database=gringlobal;User Id=gg\_search;password=gguPASSw0rd+111"/></add

## Appendix B: Document Revision Notes

### - October 2, 2024

• minor wording edits

### – July 8, 2024

• updated to reflect Windows 11 requirements and issues

#### – March 2, 2020

• added more installation screens and supplementary text

#### – May 2, 2018

• added reference and link to Appendix A re the two gg\_ accounts

#### – April 11, 2018

• combined two documents